Installation af FTP Klient på Windows.

Dette er en vejledning i installation af en FTP klient på Windows. Den FTP Klient vi installerer er FileZilla. Det er en gratis klient.

Først hent Filezilla her: https://filezilla-project.org/download.php?show\_all=1\_

Vælg denne software:

Windows (64bit x86) <sup>4</sup>
FileZilla\_3.68.1\_win64-setup.exe <sup>1</sup> (recommended)

Kør installations programmet, Hvis den kommer med anmodning om tilladelse, vælg

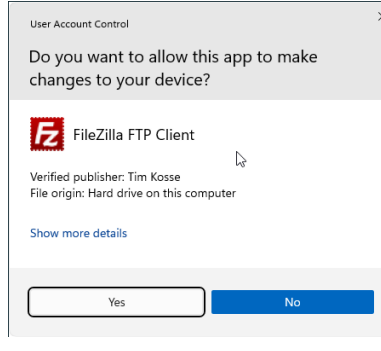

## Her vælges

| E FileZilla Client 3.68.1 Setup                                                                                                    | -         |           | ×   |
|----------------------------------------------------------------------------------------------------|-----------|-----------|-----|
| License Agreement<br>Please review the license terms before installing FileZilla Client 3.68.1.                                                                                                    |           |           | E   |
| Press Page Down to see the rest of the agreement.                                                                                                    |           |           |     |
| GNU GENERAL PUBLIC LICENSE<br>Version 2, June 1991                                                                                                    |           |           |     |
| Copyright (C) 1989, 1991 Free Software Foundation, Inc.<br>59 Temple Place, Suite 330, Boston, MA 02111-1307 USA<br>Everyone is permitted to copy and distribute verbatim copies<br>of this license document, but changing it is not allowed. |           |           |     |
| Preamble                                                                                                    |           |           |     |
| The licenses for most software are designed to take away your                                                                                                    |           |           |     |
| If you accept the terms of the agreement, click I Agree to continue. Yo<br>agreement to install FileZilla Client 3,68, 1.                                                                                                    | ou must a | ccept the |     |
| Nullsoft Install System v3.09                                                                                                    |           |           |     |
| IAI                                                                                                    | ree       | Can       | cel |

Her kan der vælges begge to, men det anbefales at vælge OAnyone who uses this computer (all users) og derefter klik på

| Next >                                                                                        |   |
|-----------------------------------------------------------------------------------------------|---|
| 🔁 FileZilla Client 3.68.1 Setup - 🛛 🔿                                                         | ĸ |
| Choose Installation Options                                                                   |   |
| Who should this application be installed for?                                                 | 1 |
| Please select whether you wish to make this software available to all users or just yourself. |   |
| Anyone who uses this computer (all users)                                                     |   |
| Only for me (dtmek)                                                                           |   |
|                                                                                               |   |
|                                                                                               |   |
|                                                                                               |   |
| Installation for all users requires Administrator privileges.                                 |   |
| Nullsoft Install System v3.09                                                                 |   |
| < Back Next > Cancel                                                                          |   |

Her lader man alle krydser stå. Hvis man vil have en genvej på skrivebordet, sættes der også kryds i Desktop Icon Det gør jeg. Derefter klik på Next>

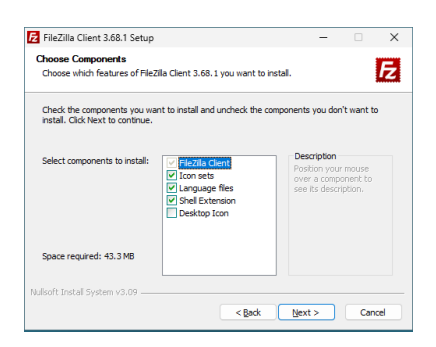

Her vælgers hvor pgrogrammet skal installeres til. Jeg trykker bare

| 🔁 FileZilla Client 3.68.1 Setup                                                                                                    | -           |            | $\times$ |
|----------------------------------------------------------------------------------------------------|-------------|------------|----------|
| Choose Install Location<br>Choose the folder in which to install FileZilla Client 3.68.1.                                                         |             | l          | Fz       |
| Setup will install FileZilla Client 3.68.1 in the following folder. To install<br>click Browse and select another folder. Click Next to continue. | in a differ | ent folder |          |
| Destination Folder<br>St Program Files/FileZilla FTP Client                                                                                       | Bgo         | vse        |          |
| Space required: 43.3 MB<br>Space available: 23.9 GB                                                                                               |             |            |          |
| Nullsoft Instal System v3.09                                                                                                    | kt >        | Can        | el       |
| Her trykker jeg bare 🗔                                                                                                    | stall       |            |          |
| E FileZilla Client 3.68.1 Setup                                                                                                    | -           |            | ×        |

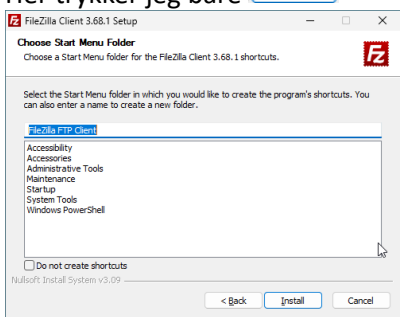

Efter flytning af en masse filer, Vælg om du vil starte med det samme eller ikke, og så tryk på

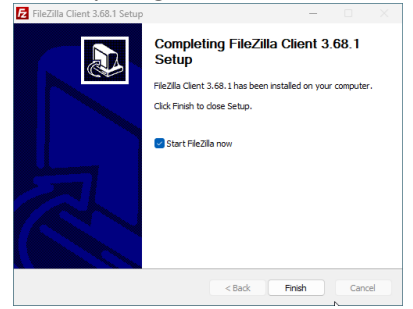

Hvis du ikke har valgt start, kan Filezilla startes med:

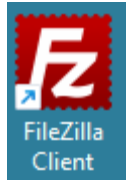

Efter start af Filezilla, tryk på  $\bigcirc$  for at lukke informationsboks.

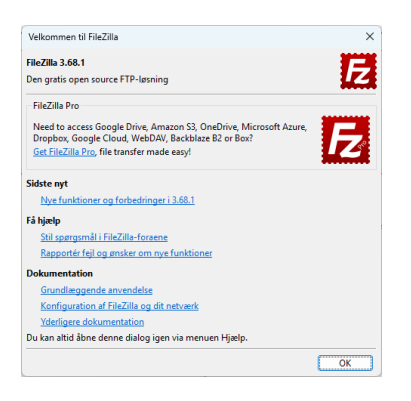

Kort forklaring hvordan man henter en fil.

| ær‡                                                                      | Brygemavn:                                                    | Adgangskode:                                                                             | Port                  | Lyntilslut              |                      |
|--------------------------------------------------------------------------|---------------------------------------------------------------|------------------------------------------------------------------------------------------|-----------------------|-------------------------|----------------------|
|                                                                          |                                                               |                                                                                          |                       |                         |                      |
| okalt sted: C:\Asm\                                                      |                                                               |                                                                                          | Fjernsted:            |                         |                      |
| bil     Birgit     BOG     Config     Config     Documer     ESD         | on<br>si<br>ts and Settings                                   |                                                                                          | 1                     |                         |                      |
| Filnavn                                                                  | Filstørrelse Filtype                                          | Sidst ændret                                                                             | Filnavn               | ~                       | Filstørrelse Filtype |
| -<br>hello.c<br>HelloWindows.asm<br>HelloWindows.exe<br>HelloWindows.obj | 90 C-fil<br>7.452 ASM-fil<br>3.584 Program<br>2.144 3D Object | 18-03-2023 00:22:44<br>11-06-2022 13:22:23<br>06-05-2023 18:56:59<br>06-05-2023 18:56:59 |                       | likke forbundet til nog | ien server           |
| filer. Samlet størrelse: 13.2                                            | 10 byte                                                       |                                                                                          | kke tilsluttet.       |                         |                      |
| erver/lokal fil                                                          | Retning Fil på fjernsted                                      |                                                                                          | Størrelse Prioritet S | latus                   |                      |

Forklaring Filezilla:

Rød Firkant: Her indtastes adressen, og login information på den server du vil i kontakt med. Informationerne får du fra administratoren på den server.

Lilla Firkant: Her skrives kommunikationen mellem dig og server. (Også evt. fejlmeddelelser)

Blå Firkant: Dette er filerne på DIN PC (Her vælger du f.eks. hvilket bibliotek på din PC du vil have det du henter til at være i.)

Grøn Firkant: Dette er filerne på FJERNSTEDET (dvs. den server du henter filerne fra)

Gul Firkant: Her kan du se de overførsler der er i gang, og de kan på fanebladene se om der er mislykkede overførsler, eller om alle overførsler lykkedes.

| Vært: | 192.168.1.10 | Brugernavn: | bruger | Adgangskode | ••••• | Port: | Lyntilslut | • |
|-------|--------------|-------------|--------|-------------|-------|-------|------------|---|
|-------|--------------|-------------|--------|-------------|-------|-------|------------|---|

Her skal man indtaste den adresse, og de login informationer man skal bruge for at logge på server. Vært: Dette er adressen (f.eks. etellerander.domænenavn.dk)

Brugernavn: Brugernavn man har fået udleveret eller oprettet, i dette tilfælder er det "bruger" HUSK server kender forskel på STORE eller små bogstaver!!

Adgangskode: Den adgangskode du har fået af administrator på server. (i dette tilfælde 12345678) Port: vil standard være 21, så der skal kun skrives noget hvis man for det at vide fra administrator

| E                                                                                                    |                                                                                                    | bruger@192.1                       | 68.1.10 - File                        | Zilla               |        |              |           | ×       |
|----------------------------------------------------------------------------------------------------|----------------------------------------------------------------------------------------------------|------------------------------------|---------------------------------------|---------------------|--------|--------------|-----------|---------|
| Eil <u>R</u> ediger <u>V</u> is <u>O</u> verf                                                                                                    | ør <u>S</u> erver <u>B</u> ogmærker <u>Hjæl</u> p                                                                                                    |                                    |                                       |                     |        |              |           |         |
|                                                                                                    | 99. 🗐 🕸 🍓 🗐 🛞 🛱                                                                                                    | 9° M                               |                                       |                     |        |              |           |         |
| Vært: 192.168.1.10                                                                                                    | Brygernavn: bruger                                                                                                    | Adgangskode:                       | •••••                                 | Port:               | Ly     | ntilslut 💌   |           |         |
| Status: Opretter fo<br>Status: Forbindels:<br>Status: Usikker ser<br>Status: Serveren u<br>Status: Logget ind<br>Status: Henter ma<br>Status: Mappevisn | rbindelse til 192.163.1.10:21…<br>en blev etableret, venter på velkon<br>ver, understøtter ikke FTP over TL<br>nderstøtter ikke tegn uden for ASC<br>ppevisning…<br>ing af "/" blev vist | nstbesked<br>5.<br>Ill-tegnsættet. |                                       |                     |        |              |           |         |
| Lokalt sted: C/\testtest\D                                                                                                    | C5750SM2\                                                                                                    |                                    | Fiernsted: /                          |                     |        |              |           |         |
| DCS<br>                                                                                                    | 750SM2<br>Bent.Recep                                                                                                    | ^                                  |                                       |                     |        |              |           |         |
|                                                                                                    |                                                                                                    |                                    |                                       |                     |        |              |           |         |
| Filnavn                                                                                                    | Filstørrelse Fil                                                                                                    | type Sids                          | Filnavn                               | ^                   |        | Filstørrelse | Filtype   | Sidst æ |
| <mark>}} →</mark><br>d1p1.img<br>d1.mbr                                                                                                    | 8.547.072 IM<br>512 Mi                                                                                                    | IG-fil 25-0<br>8R-fil 25-0         | i i i i i i i i i i i i i i i i i i i |                     |        | 317.246.060  | Videoklip | 10-02-2 |
| <                                                                                                    |                                                                                                    | ,                                  |                                       |                     |        | _            |           | )       |
| 2 filer. Samlet størrelse: 8.5                                                                                                    | 47.584 byte                                                                                                    |                                    | 1 fil. Samlet st                      | ørrelse: 317.246.06 | 0 byte |              |           |         |
| Server/lokal fil                                                                                                    | Retning Fil på fjernster                                                                                                    | 9                                  | Størrelse P                           | rioritet Status     |        |              |           |         |
| Filer i kø Mislykkede o                                                                                                    | verførsler Gennemførte overf                                                                                                    | ørsler                             |                                       |                     |        |              |           |         |

Forbindelsen er oprettet.

For at kopierer virker det som i Stfinder.

Du kan klikke, holde, og hive over til den anden side (For at kunne fra venstre mod højre, skal man have skriverettigheder på server)

Man kan højreklikke på en fil og vælge hendholdsvis Upload (Højreside) eller download (Vesntre side)

| Server/lokal fil     | Retning      | Fil på fjernsted | Størrelse            | Prioritet | Status    |  |
|----------------------|--------------|------------------|----------------------|-----------|-----------|--|
| bruger@192.168.1.10  |              | (anam) mi        | 317 346 060          | Normal    | Quarterer |  |
| 00:00:02 forløbet 00 | t00:34 tilba | ge 7.9%          | 25.333.920 byte (8,5 | MiB/s)    | oventier  |  |

Server går igang med at overføre. Hvis man er kommet til at hente noget forkert, eller ikke vil have alle filerne alligevel, el.lign. Kan man finde muligheder for at afbryde ved at højreklikke på filen, eller bruger. i denne oversigt.